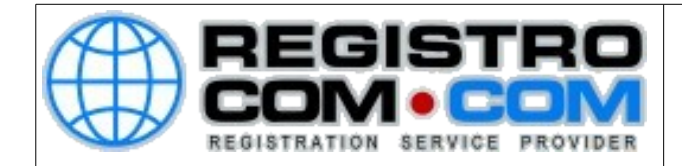

## COMO ALTERAR A SENHA DE EMAIL PELO WEBMAIL

Para alterar sua senha de e-mail pelo webmail, siga os passos abaixo:

Abra o navegador de internet e acesse o webmail do seu domínio. Substitua a palavra DOMINIO abaixo pelo seu domínio completo: webmail.DOMINIO

EX: webmail.meudominio.com ou webmail.meudominio.com.br

Será apresentada a tela de login, conforme a seguir:

|         | Webmail |           |               |              |         |          |         |  |  |
|---------|---------|-----------|---------------|--------------|---------|----------|---------|--|--|
|         |         | Ende      | ereço de ema  | ail          |         |          |         |  |  |
|         |         | 1         | Insira seu en | dereço de er | nail.   | J        |         |  |  |
|         |         | Senh      | ia            |              |         | _        |         |  |  |
|         |         | Â         | Insira a senh | a do seu em  | ail.    | J        |         |  |  |
|         |         |           | Login         |              |         |          |         |  |  |
|         |         |           |               |              |         |          |         |  |  |
| English | العربية | български | čeština       | dansk        | Deutsch | Ελληνικά | español |  |  |

Digite seu e-mail e sua senha e clique em login.

RegistroCom.Com - Rua Professor Almeida Cunha, 52, Bairro São Luiz Belo Horizonte (MG) - Brasil -CEP: 31.270730 PABX/FAX: (31) 3441-2884 -/ (31) 2520-0406 0800 056 6331 http://www.RegistroCom.Com Email : registrocom@registrocom.com\_

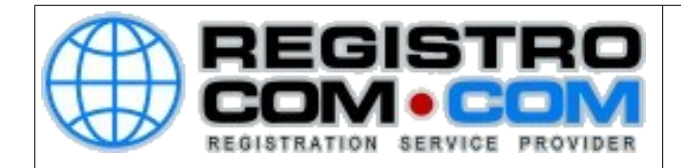

Após fazer login, localize a sua conta de e-mail na aba superior e clique nela. Surgirá uma lista de opções, conforme abaixo:

| 3 / 50 | 0 MB 🔔 teste@registrocom.com | • |  |  |  |
|--------|------------------------------|---|--|--|--|
|        | Horde                        | ☆ |  |  |  |
|        | Roundcube                    |   |  |  |  |
|        | SquirrelMail                 | ☆ |  |  |  |
|        | Respondentes automáticos     | ☆ |  |  |  |
|        | BoxTrapper                   | ☆ |  |  |  |
|        | Analisar fila                | ☆ |  |  |  |
| -      | Password & Security          | ☆ |  |  |  |
| -      | Configurar cliente de email  | ☆ |  |  |  |
|        | Informações do contato       | ☆ |  |  |  |
| -      | Manage Disk Usage            | ☆ |  |  |  |
| -      | Filtros de email             | ☆ |  |  |  |
|        | Encaminhadores               | ☆ |  |  |  |
|        | Acompanhar entrega           | ☆ |  |  |  |

Clique na opção Password & Security.

RegistroCom.Com - Rua Professor Almeida Cunha, 52, Bairro São Luiz Belo Horizonte (MG) - Brasil -CEP: 31.270730 PABX/FAX: (31) 3441-2884 / (31) 2520-0406 0800 056 6331 http://www.RegistroCom.Com Email : registrocom@registrocom.com

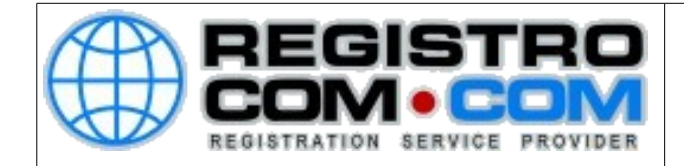

Na próxima tela, digite a nova senha e confirme. Depois clique em salvar.

| Webmail                                 |                  | 쓵 36,5 MB / 500 MB | ⊥ teste@registrocom.com 👻 | C LOGOUT |
|-----------------------------------------|------------------|--------------------|---------------------------|----------|
| 🔤 Senha & Segurança                     |                  |                    |                           |          |
|                                         |                  |                    |                           |          |
| Informe uma nova senha para esta conta. |                  |                    |                           |          |
| Nova senha                              |                  |                    |                           |          |
|                                         |                  |                    |                           |          |
| Confirmar nova senha                    |                  |                    |                           |          |
|                                         |                  |                    |                           |          |
| Nível de segurança da senha 🖲           |                  |                    |                           |          |
| Muito fraco (0/100)                     | Gerador de senha |                    |                           |          |
| Salvar                                  |                  |                    |                           |          |

RegistroCom.Com - Rua Professor Almeida Cunha, 52, Bairro São Luiz Belo Horizonte (MG) - Brasil -CEP: 31.270730 PABX/FAX: (31) 3441-2884 / (31) 2520-0406 0800 056 6331 http://www.RegistroCom.Com Email : registrocom@registrocom.com\_